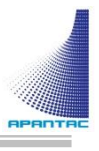

# MiniDE User Manual

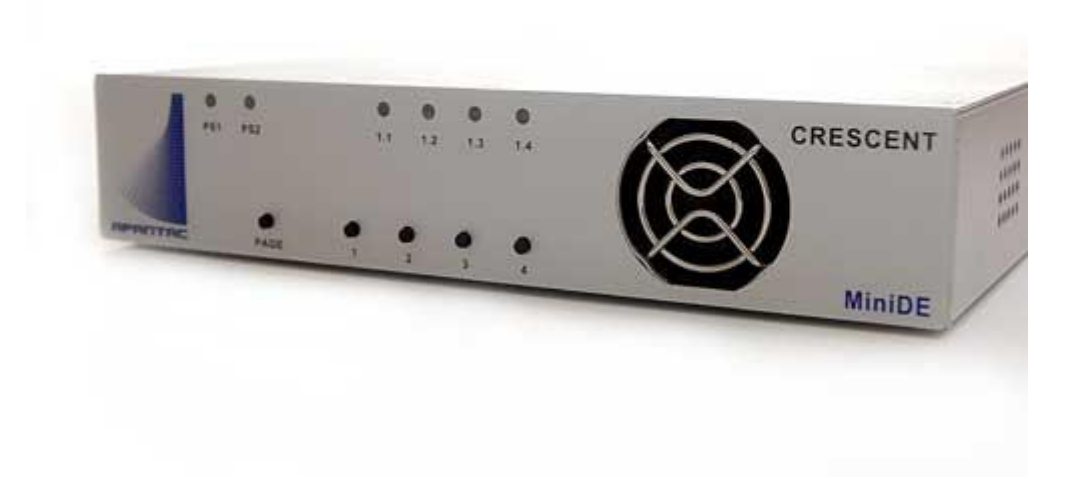

#### **COPYRIGHT and TRADEMARK**

All rights reserved by APANTA LCC, Porland, Oregon, USA. No part of this document may be reproduced in any form or by any means without written permission from the product manufacturer. Changes are periodically made to the information in this document. They will be incorporated in subsequent editions. The product manufacturer may make improvements and /or changes in the product described in this document at any time.

All the registered trademarks referred to this manual are belonging to their respective companies.

#### WARRANTY STATEMENT

Apantac LLC (herein after referred to as "Apantac") warrants to the original purchaser of the products manufactured by Apantac (the "Product,") will be free from defects in material and workmanship for a period of three (3) year from the date of shipment of the Product to the purchaser.

If the Product proves to be defective during the three (3) year warranty period, the purchaser's exclusive remedy and Apantac's sole obligation under this warranty is expressly limited, at Apantac's sole option, to:

- (a) repair the defective Product without charge for parts and labor or,
- (b) provide a replacement in exchange for the defective Product or,
- (c) if after a reasonable time, is unable to correct the defect or provide a replacement Product in good working order, then the purchaser shall be entitled to recover damages subject to the limitation of liability set forth below.

#### Limitation of Liability

Apantac's liability under this warranty shall not exceed the purchase price paid for the defective product. In no event shall Apantac be liable for any incidental, special or consequential damages, including without limitation, loss of profits for any breach of this warranty.

If Apantac replaces the defective Product with a replacement Product as provided under the terms of this Warranty, in no event will the term of the warranty on the replacement Product exceed the number of months remaining on the warranty covering the defective Product.

Equipment manufactured by other suppliers and supplied by Apantac carries the respective manufacturer's warranty. Apantac assumes no warranty responsibility either expressed or implied for equipment manufactured by others and supplied by Apantac.

This hardware warranty shall not apply to any defect, failure or damage:

- a) Caused by improper use of the Product or inadequate maintenance and care of the Product;
- *b)* Resulting from attempts by those other than Apantac representatives to install, repair, or service the Product;
- *c)* Caused by installation of the Product in a hostile operating environment or connection of the Product to incompatible equipment;

# **Table of Contents**

| 1.0 What's in the Box                           | 1  |
|-------------------------------------------------|----|
| 2.0 Key Features                                | 1  |
| 3.0 Specifications                              | 1  |
| 4.0 Front/Rear Panels                           | 2  |
| 4.1. Front Panel                                | 2  |
| 4.2. Rear Panel                                 | 2  |
| 5.0 Accessories                                 | 3  |
| 6.0 Installation                                | 4  |
| 7.0 Configuration and Programming               | 5  |
| 7.1. Getting Started                            | 5  |
| 7.2. Connecting to the CP-16 with a Web Browser | 5  |
| 7.3. MiniDE Administration Setup                | 6  |
| 7.3.1. MiniDE Module Setup                      | 7  |
| 7.3.2. Multiviewer Connection Setup             | 9  |
| 7.4. MiniDE Operation                           | 11 |
| 7.4.1. MiniDE Programming                       | 12 |
| 7.4.2. GPIO Control Setup                       | 13 |
| Appendix I AXP Commands                         | 15 |
| Appendix II Reset to Defaults                   | 17 |

## **1.0 WHAT'S IN THE BOX**

x MiniDE Multiviewer
 x Rack Mount Kit
 x RJ50 to DB9 cable with terminal block for GPI/Tally
 x RJ45 to DB9 cablec for RS-232

#### **Important Note:**

Default IP address: 192.168.1.151

# 2.0 Key Features

- Four universal inputs HDMI/DVI, VGA, YPbPr, CVBS
- Windows can be re-sized freely
- Built-in web page setup, can be easily accessed by any web browser

| Description | 4 input multiviewer                                                                                           |  |  |
|-------------|----------------------------------------------------------------------------------------------------|--|--|
|             |                                                                                                    |  |  |
| Software    | Built-in web interface                                                                                        |  |  |
|             |                                                                                                    |  |  |
| Connectors  |                                                                                                    |  |  |
| IP          | 100 Base-Tx, Ethernet TCP/IP on RJ45 port                                                                     |  |  |
| GPIO        | 8 lines on 10-wire RJ50 port (adapter cable/breakout provided)                                                |  |  |
| RS232       | Serial on RJ45 connector (adapter cable provided).<br>( Serial port use not currently available in firmware ) |  |  |
| DVI/HDMI    | DVI/HDMI, VGA, YPbPr, Composite                                                                               |  |  |
|             |                                                                                                    |  |  |
| EMI/RFI     | Complies with FCC Part 15, Class A, CE, EU, EMC, C-tick                                                       |  |  |
| Power       | DC 5-Volt, 3.2 Amp power adapter                                                                              |  |  |
| Size        | 440mm W x 125mm D x 44mm H<br>(not including rack mounting 'rack-ears')                                       |  |  |
| Mounting    | Rack mount, 1 rack unit in height                                                                             |  |  |
|             |                                                                                                    |  |  |

# 3.0 Specifications

# 4.0 Front/Rear Panels

### 4.1 Front Panel

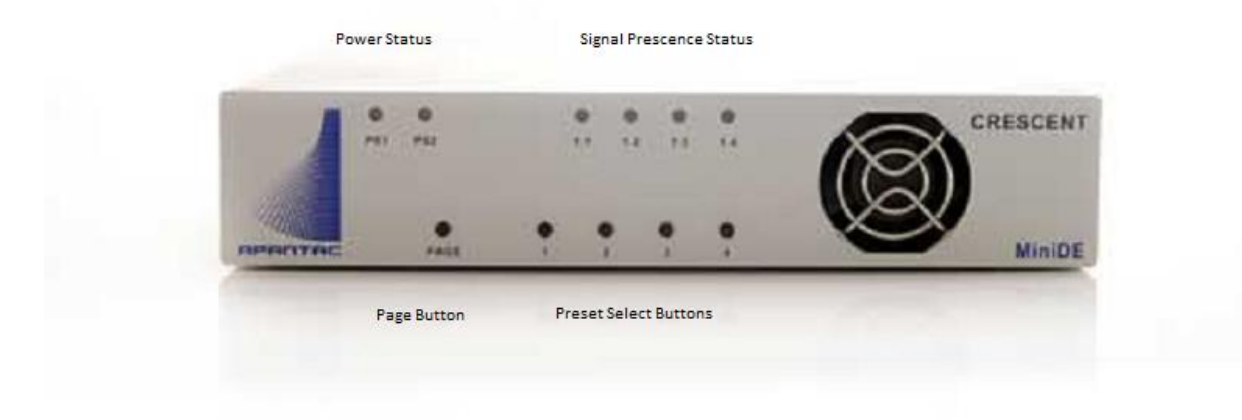

Figure 4-1 MiniDE Front Panel

#### 4.2 Rear Panel

Figure 4-2: MiniDE Rear Panel

# 5.0 Accessories

| Power Adapter               | 2 x Mounting Plate           |
|-----------------------------|------------------------------|
|                             |                              |
| RJ50 to DB9 Cable for GPI/O | RJ45 to DB9 Cable for RS-232 |
|                             |                              |
| Terminal Block for GPI/O    |                              |

# 6.0 Installation

**Ethernet Wiring** 

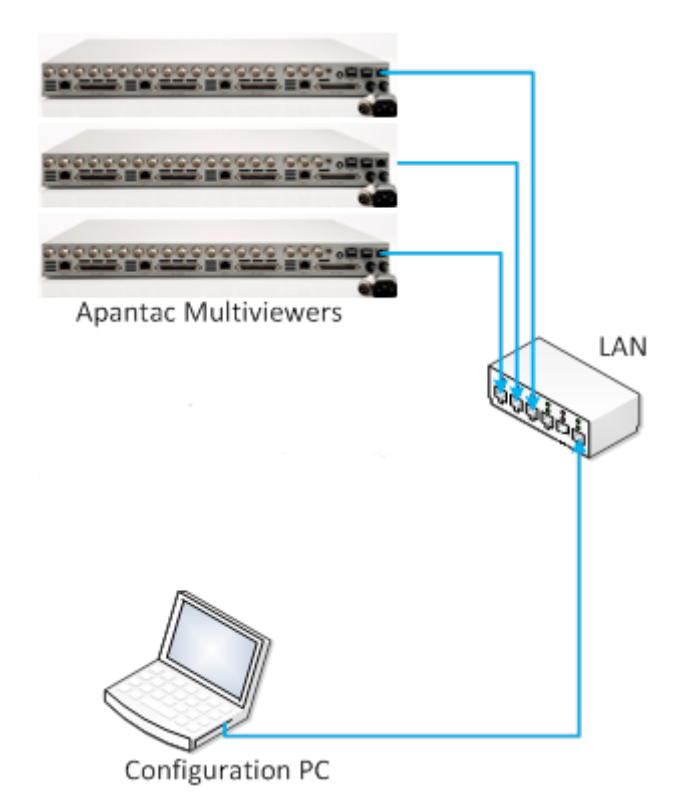

#### **GPI/O Wiring**

Connect the GPI port to the DB9 breakout wiring block using the RJ50-DB9 adapter cable. (*NOTE: The RJ50 connector has 10 contacts and a metal shielded end.*)

GPI inputs can be provided by either relay contact closures or open-collector circuits of external equipment. GPI connections must include the ground (GND) reference. The input is activated when it is brought to the ground reference level.

GPO outputs provide a 5volt output level from the MiniDE when active, and ground level when inactive.

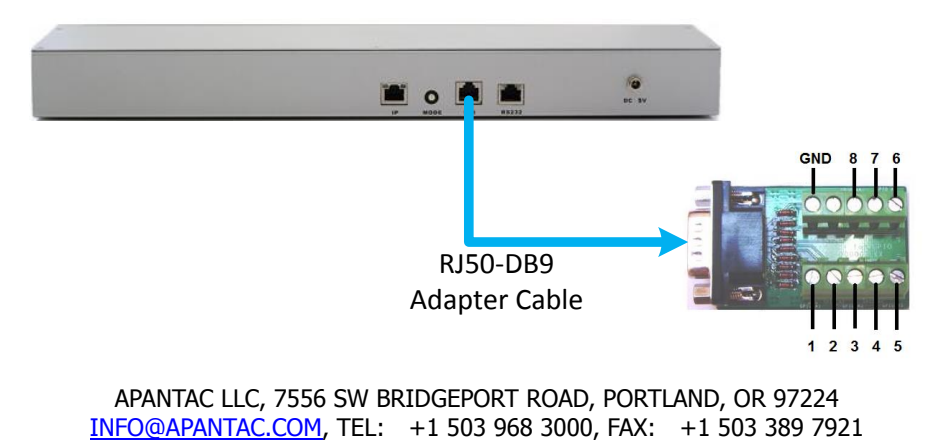

# 7.0 Configuration and Programming

#### 7.1 Getting Started

The MiniDE is designed to be a low cost quad split multiviewer. It has a built-in web browser interface that makes setup easy.

#### 7.2 Connecting to the MiniDE with a Web Browser

The default address for the MiniDE is 192.168.1.151. Open a web browser and type 192.168.1.151 in the URL address line. When connected the login page will be displayed.

The default username is "apantac", the default password is "apantac". The username and password are case sensitive.

|                                             |                                                                                                    | + - • <b>*</b>       |
|---------------------------------------------|----------------------------------------------------------------------------------------------------|----------------------|
| ← <> <a> http://192.168.1.152/index.htm</a> | P - ≧C ØIndex ×                                                                                                    | 🟠 🛣 🔅                |
| 👍 🔊 Suggested Sites 🔻 餐 Web Slice Gallery 👻 |                                                                                                    |                      |
|                                             | http://w                                                                                                    | ww.apantac.com/      |
|                                             | Apantac © 2012 · support@apantac.com<br>7556 SW Bridgeport Road,<br>Portland, OR, 97224, USA<br>Phone: +1 503 968 3000 ·<br>Fax: +1 503 389 7921 | CP-16<br>Web control |
|                                             |                                                                                                    |                      |
| Login                                       |                                                                                                    |                      |
| Username                                    | apantac                                                                                                    |                      |
| Password                                    | ••••••                                                                                                    |                      |
|                                             | Login                                                                                                    |                      |
|                                             |                                                                                                    |                      |
|                                             |                                                                                                    |                      |
|                                             |                                                                                                    |                      |
|                                             |                                                                                                    |                      |
|                                             |                                                                                                    |                      |

Figure 7.1: MiniDE login page

#### 7.3 MiniDE Administration Setup

After you logon to the MiniDE page, you will be able to access 3 tabs, Setup, Advance and Adminstration. Click the Administration tab.

|                                 | Apantac © 2012 support@apantac.com<br>7556 SW Bridgeport Road,<br>Portland, OR, 97224, USA<br>Phone: +1 503 968 3000<br>Fax: +1 503 389 7921 | MiniDE<br>Web cont |
|---------------------------------|----------------------------------------------------------------------------------------------------|--------------------|
| Setup Advance                   | Administration                                                                                                    | Logo               |
| Username                        |                                                                                                    |                    |
| Username<br>Password            | Apply Cancel                                                                                                    |                    |
| Old Password                    |                                                                                                    |                    |
| New Password                    |                                                                                                    |                    |
| Confirm Password                |                                                                                                    |                    |
|                                 | Apply Cancel                                                                                                    |                    |
| Network                         |                                                                                                    |                    |
| DHCP Client                     | Disable +                                                                                                    |                    |
| Static IP Address               | 192.168.1.152                                                                                                    |                    |
| Static Subnet Mask              | 255.255.255.0                                                                                                    |                    |
| Static Default Gateway          | 192.168.1.1                                                                                                    |                    |
| Static DNS Server               | 168.95.1.1                                                                                                    |                    |
| Connection Type                 | TCP .                                                                                                    |                    |
| Transmit Timer                  | 100 ms<br>Please enter an integer between 10~65535                                                                                           |                    |
| Server/Client Mode              | Client -                                                                                                    |                    |
| Server Listening Port           | 2009<br>Please enter an integer between 1024~65535                                                                                           |                    |
| Client Destination Host Name/IP | 192.168.1.154<br>Please enter host IP address(e.g. 192.168.1.151)                                                                            |                    |
| Client Destination Port         | 101<br>Please enter an integer between 101~65535                                                                                             |                    |
| Accessible IP Setting           |                                                                                                    |                    |
| IP #1                           | 0.0.0.0                                                                                                    |                    |
| IP #2                           | 0.0.0.0                                                                                                    |                    |
| IP #3                           | 0.0.0.0                                                                                                    |                    |
| IP #4                           | 0.0.0.0                                                                                                    |                    |
| Control                         | Disable •                                                                                                    |                    |

Figure 7.2:Administration Tab, MiniDE settingsAPANTAC LLC, 7556 SW BRIDGEPORT ROAD, PORTLAND, OR 97224INFO@APANTAC.COM, TEL:+1 503 968 3000, FAX:+1 503 389 7921

#### 7.3.1 MiniDE Module Setup

The areas outlined in red in the figure 7.2 above pertain to the MiniDE module itself.

#### • Username

The default username for logging on to these setup webpage is "apantac". This can be changed to your preference. Click the corresponding "Apply" button after entering your information.

#### Password

The default password for logging on to these setup webpage is "apantac". This can be changed to your preference. Click the corresponding "Apply" button after entering your information.

#### • DHCP Client

DHCP can be Enabled or Disabled. Enabling DHCP will cause your network's DHCP server (server or router) to assign the MiniDE an IP Address of it's choice. Not knowing the assigned IP Address will make displaying the setup webpages difficult. If your I.T. department insists on DHCP, they should program their DHCP server (router) to assign a known, preselected IP Address to the MiniDE unit. To apply these changes click the 'Apply' button at the bottom of this webpage and then click the 'Reboot' button on the Setup tab.

*NOTE:* If DHCP is Enabled, the following four network settings will be ignored. (Your Network's DHCP server will assign them.)

#### • Static IP Address

The IP Address of the MiniDE module. This should be set to an address on the same subnet as the multiviewers it will control.

• Static Subnet Mask

Default subnet masks depend on the class of your network.

| Network class | Network IP addresses | Subnet Mask   |
|---------------|----------------------|---------------|
| Class A       | 10.xxx.xxx.xxx       | 255.255.0.0   |
| Class B       | 172.xxx.xxx.xxx      | 255.255.240.0 |
| Class C       | 192.168.xxx.xxx      | 255.255.255.0 |

#### • Static Default Gateway

Not applicable when MiniDE and Multiviewers are on the same local subnet network.

#### Static DNS Server

Not applicable when MiniDE and Multiviewers are on the same local subnet network.

#### **Accessible IP Setting**

**WARNING**: If enabled, only computers with these IP addresses can login to the MiniDE's webpages.

#### • IP #1 through IP #4

Enter the IP addresses of the computer's to be permitted to login to, access, and change the MiniDE's settings.

#### • Control

This will enable or disable the 'Accessible IP Setting' function and settings. See the above warning prior to enabling this function.

#### 7.3.2 Multiviewer Connection Setup

The areas outlined in red in the figure below pertain to the MiniDE connecting to the Computer.

|                                                                  | Apantac © 2012-support@apantac.com                                                                     | and a spantace    |
|------------------------------------------------------------------|----------------------------------------------------------------------------------------------------|-------------------|
| APANTAC<br>Signal Processing Solution                            | 7556 SW Bridgeport Road,<br>Portland, OR, 97224, USA<br>Phone: +1 503 968 3000<br>Fax: +1 503 389 7921 | MiniDE<br>Web con |
| Setup Advance                                                    | Administration                                                                                         | LOG               |
| Username                                                         |                                                                                                    |                   |
| lisomamo                                                         |                                                                                                    |                   |
| Username                                                         | Anatu                                                                                                  |                   |
| Password                                                         | Context                                                                                                |                   |
| Old Password                                                     |                                                                                                    |                   |
| New Password                                                     |                                                                                                    |                   |
| Confirm Password                                                 |                                                                                                    |                   |
|                                                                  | Apply Cancel                                                                                           |                   |
| Network                                                          |                                                                                                    |                   |
| DHCP Client                                                      | Disable 👻                                                                                              |                   |
| Static IP Address                                                | 192.168.1.152                                                                                          |                   |
| Static Subnet Mask                                               | 255.255.255.0                                                                                          |                   |
| Static Default Gateway                                           | 192.168.1.1                                                                                            |                   |
| Static DNS Server                                                | 168.95.1.1                                                                                             | _                 |
| Connection Type                                                  | TCP -                                                                                                  | 1                 |
| Transmit Timer                                                   | 100 ms<br>Please enter an integer between 10~65535                                                     |                   |
| Server/Client Mode                                               | Client -                                                                                               |                   |
| Server Listening Port                                            | 2009<br>Blasse entry an integer between 1024-65525                                                     |                   |
| Client Destination Host Name/IP                                  | 192.168.1.154<br>Please enter host IP address(e.g. 192.168.1.151)                                      |                   |
| Client Destination Port                                          | 101<br>Please enter an integer between 101~65535                                                       |                   |
| Accessible IP Setting                                            |                                                                                                    |                   |
| IP #1                                                            | 0.0.0.0                                                                                                |                   |
| IP #2                                                            | 0.0.0.0                                                                                                |                   |
| IP #3                                                            | 0.0.0.0                                                                                                |                   |
| IP #4                                                            | 0.0.0.0                                                                                                |                   |
| Control                                                          | Disable 💌                                                                                              |                   |
| or the <accessible ip="" setting=""> o<br/>e device</accessible> | hange to take effect, you must power cycle or reb                                                      | oot               |
|                                                                  | Apply Cancel                                                                                           |                   |

Figure 7.3:Administration Tab, Multiviewer settingsAPANTAC LLC, 7556 SW BRIDGEPORT ROAD, PORTLAND, OR 97224INFO@APANTAC.COM, TEL:+1 503 968 3000, FAX:+1 503 389 7921

#### • Connection Type

TCP or UDP protocol. Default is TCP (Apantac Tahoma multiviewers utilize TCP protocol.)

#### • Transmit Timer

Transmission timeout limit. Default is '100'. Change to 200 or 300 ms if experiencing trouble with the multiviewer not receiving commands and no other reason can be found.

#### • Server / Client Mode

Default is 'Client' and cannot be changed.

- Server Listening Port Default is '2009'.
- Client Destination Host Name / IP
   N/A

#### • Client Destination Port

Default is '101', do not change. (Apantac Tahoma multiviewers utilize port 101 for receiving AXP command protocol.)

#### 7.4 MiniDE Operation

The Setup tab provides for programming the MiniDE output format, input source format, window coordinates and position, and zoom settings

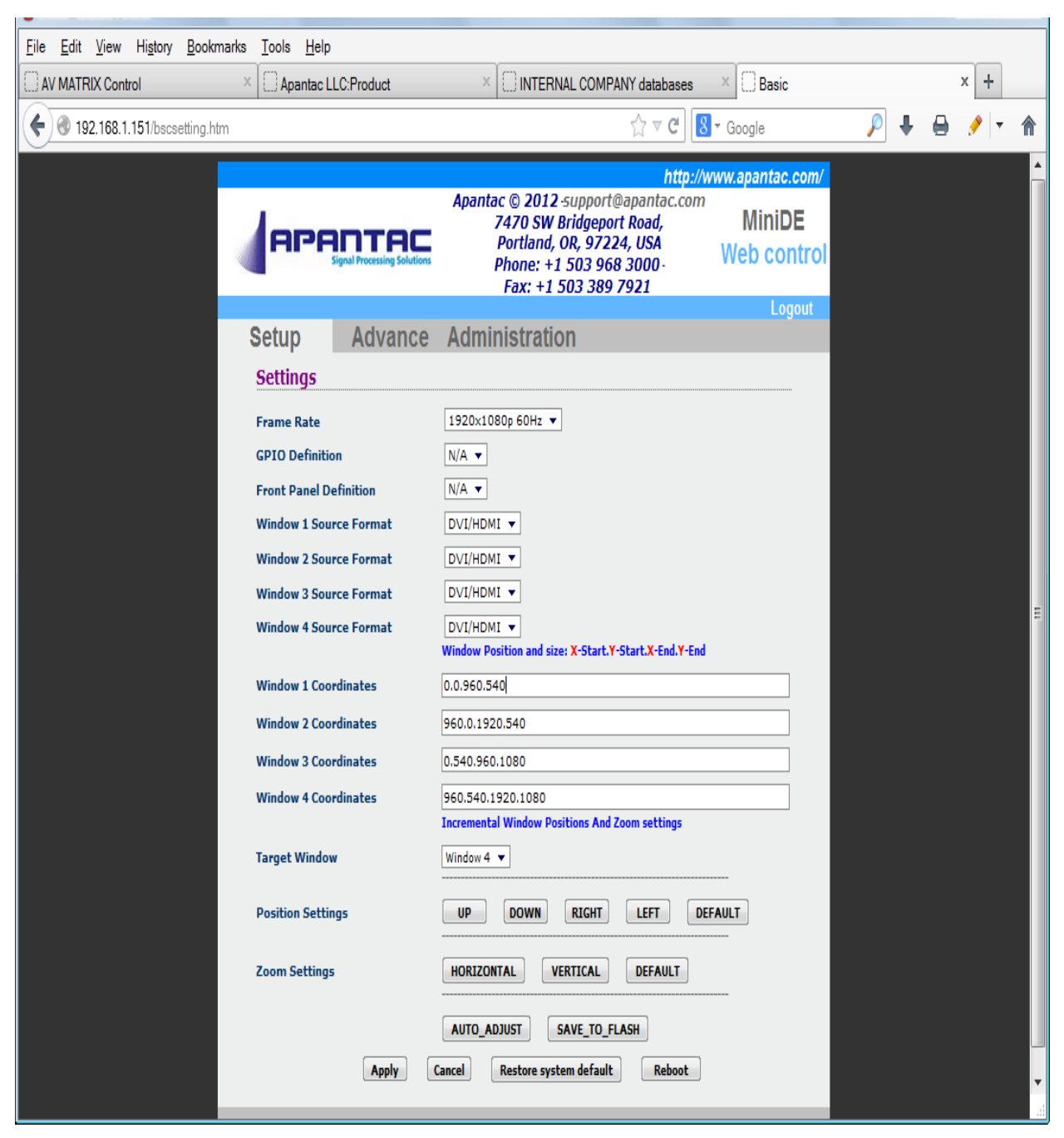

Figure 7.4: Setup Tab

#### 7.4.1 MiniDE Programming

#### • Frame Rate

The first line in the Setup screen is Frame Rate. A pull down menu displays all available selections. At the time of this publication only two formats are available: 1080p at 60Hz or 50Hz/

| 🐌 Basic - Mozilla Firefox                     |                                                                                                    |
|-----------------------------------------------|----------------------------------------------------------------------------------------------------|
| File Edit View Higtory Bookmarks Lools Help   | DMAEdit/2 also Ouslity Control dat C Paris X R http://www.1.d.s//s.d.                                                                                |
| Apantac LLC:PTOD APANTAC-MTHO L. KMA database |                                                                                                    |
| 192.108.1.151/bscsetting.ntm                  |                                                                                                    |
| Most Visited Getting Started INTERNAL COMPANY |                                                                                                    |
|                                               | http://www.apantac.com/                                                                                                    |
|                                               | Apantac © 2012 support@apantac.com<br>7470 SW Bridgeport Road, MiniDE<br>Portland, OR, 97224, USA<br>Phone: +1 503 968 3000-<br>Fax: +1 503 389 7921 |
|                                               | Logout                                                                                                    |
| Setup Advance                                 | Administration                                                                                                    |
| Settings                                      |                                                                                                    |
| Frame Rate<br>GPIO Definition                 | 1920×1080p 60Hz ▼<br>1920×1080p 50Hz<br>1920×1080p 60Hz                                                                                              |
| Front Panel Definition                        | Full Screen Options 🗸                                                                                                    |
| Window 1 Source Format                        | NI/HDMI 🗸                                                                                                    |
| Window 2 Source Format                        | DVI/HDMI 🗸                                                                                                    |
| Window 3 Source Format                        | DVI/HDMI 🗸                                                                                                    |
| Window 4 Source Format                        | DVI/HDMI 🗸                                                                                                    |
|                                               | Window Position and size: X-Start.Y-Start.X-End.Y-End                                                                                                |
| Window 1 Coordinates                          | 0.0.960.540                                                                                                    |
| Window 2 Coordinates                          | 960.0.1920.540                                                                                                    |
| Window 3 Coordinates                          | 0.540.960.1080                                                                                                    |
| Window 4 Coordinates                          | 960.540.1920.1080                                                                                                    |
| Toward Mile Jam                               | Incremental Window Positions And Zoom settings                                                                                                    |
|                                               | WINDOW 1 V                                                                                                    |
| Position Settings                             | UP DOWN RIGHT LEFT DEFAULT                                                                                                    |
| Zoom Settings                                 | HORIZONTAL VERTICAL DEFAULT                                                                                                    |
|                                               | AUTO_ADJUST SAVE_TO_FLASH                                                                                                    |
| Apply                                         | Cancel Restore system default Reboot                                                                                                    |
|                                               |                                                                                                    |
|                                               |                                                                                                    |
|                                               |                                                                                                    |
|                                               |                                                                                                    |

• Window Source Format

The next available setting is the Window Source Format. This is a pull down menu that allows selection of the input source format. The options are CVBS, Component, VGA and HDMI/DVI.

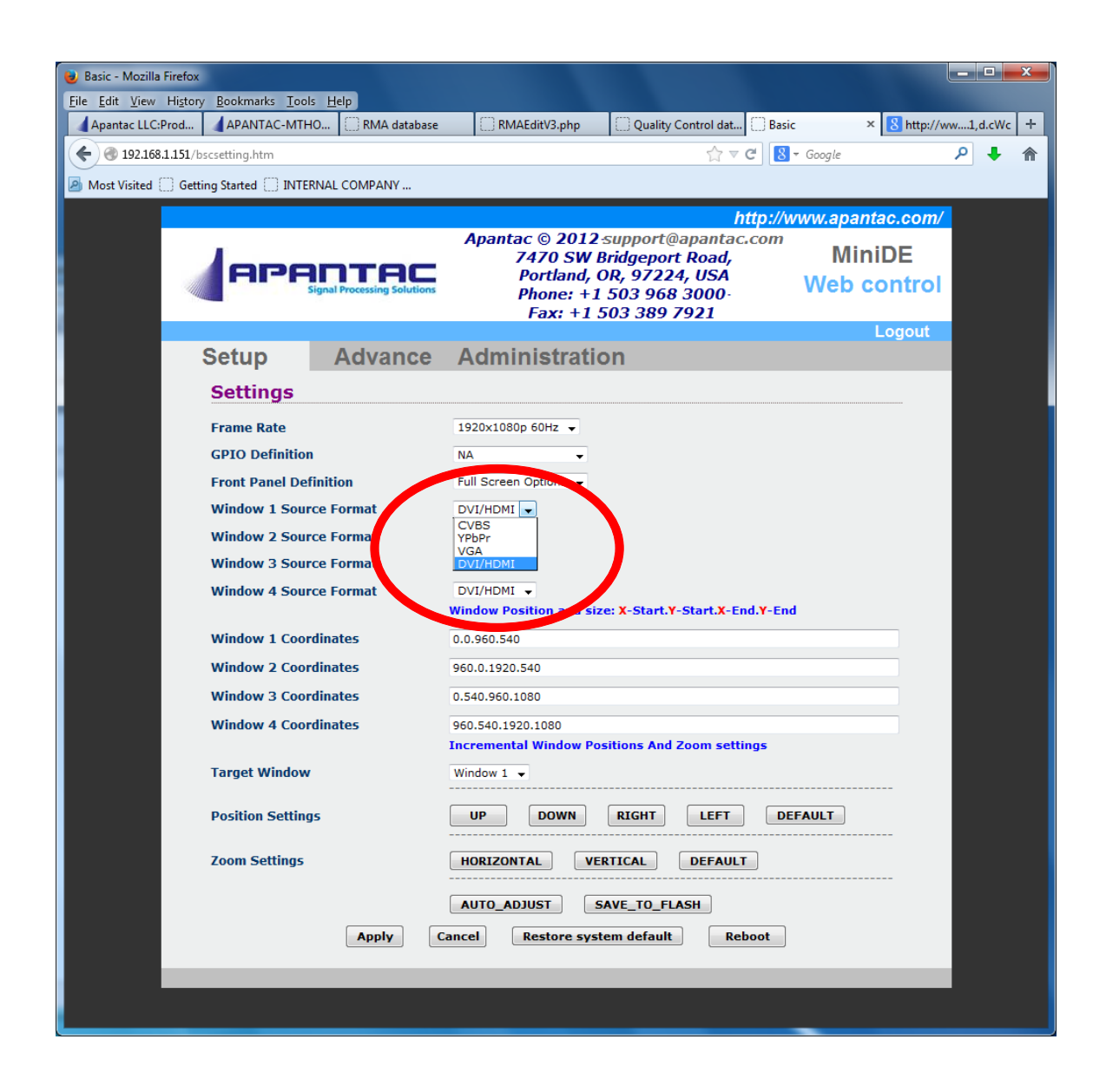

#### • Window Coordinates

Below the Source Format cells are the four window coordinates. These position the windows on the screen. The values are in pixels. With a 1080p Frame Rate, the picture is 1920 pixels wide by 1080 pixels tall. In this example the four windows are evenly spaced in to four quadrants

| <u>Eile E</u> dit <u>V</u> iew Hi <u>s</u> tory <u>B</u> ookman | rks <u>T</u> ools <u>H</u> elp                   |                                                                                                    |                       |     |         |
|-----------------------------------------------------------------|--------------------------------------------------|----------------------------------------------------------------------------------------------------|-----------------------|-----|---------|
| AV MATRIX Control                                               | × Apantac LLC:Product                            | × DINTERNAL COMPANY databases                                                                                                    | × 🗍 Basic             |     | × +     |
| <b>(</b> 192.168.1.151/bscsetting.htm                           |                                                  | ☆ ⊽ C 8                                                                                                    | ▼ Google              | ₽ ↓ | 🔒 🤌 🔻 🏠 |
|                                                                 | APANTAC<br>Signal Processing Solutions           | Apantac © 2012 -support@apantac.com<br>7470 SW Bridgeport Road,<br>Portland, OR, 97224, USA<br>Phone: +1 503 968 3000 -<br>Fax: +1 503 389 7921 | MiniDE<br>Web control |     | •       |
|                                                                 | Setup Advance                                    | Administration                                                                                                    | Logout                |     |         |
|                                                                 | Frame Rate<br>GPIO Definition                    | 1920x1080p 60Hz V                                                                                                    |                       |     |         |
|                                                                 | Front Panel Definition<br>Window 1 Source Format | N/A V<br>DVI/HDMI V                                                                                                    |                       |     |         |
|                                                                 | Window 2 Source Format<br>Window 3 Source Format |                                                                                                    |                       |     |         |
|                                                                 | Window 4 Source Format Window 1 Coordinates      | DV1/HDM1 V<br>Window Position and size: X-3cs. Start.X-End.Y-End<br>0.0.960.540                                                                 |                       |     | E       |
|                                                                 | Window 2 Coordinat<br>Window 3 Coordinat         | 960.0.1920.540<br>0.540.960.1080                                                                                                    |                       |     |         |
|                                                                 | Window 4 Coordinates                             | 960.540.1920.1080 Incremental Window Positions And Zoom et angs                                                                                 |                       |     |         |
|                                                                 | Target Window Position Settings                  | Window 1<br>Window 2<br>Window 3 DOWN RIGHT LEFT DE                                                                                             | FAULT                 |     |         |
|                                                                 | Zoom Settings                                    | HORIZONTAL VERTICAL DEFAULT                                                                                                    |                       |     |         |
|                                                                 | Apply                                            | AUTO_ADJUST SAVE_TO_FLASH Cancel Restore system default Reboot                                                                                  |                       |     |         |
|                                                                 |                                                  |                                                                                                    |                       |     |         |

When the "Apply" button is clicked, the controller with respond with a confirmation pop-up. You must click "OK" to apply the changes.

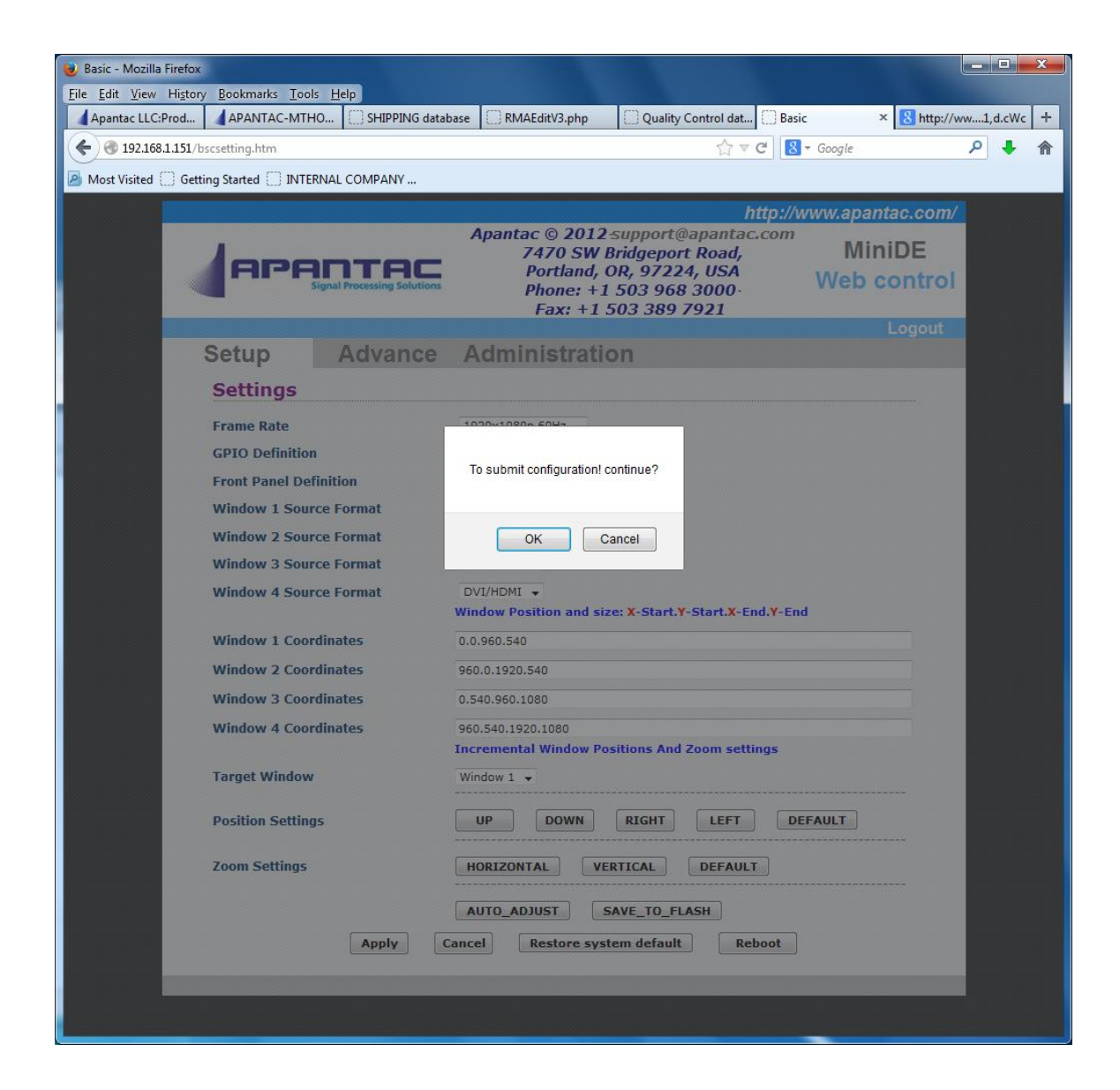

#### 7.5 MiniDE Advance tab

The Advance tab provides further administration setup and service.

|                                             |                            | http://v                                                                                                    | vww.apantac.com/     |
|---------------------------------------------|----------------------------|----------------------------------------------------------------------------------------------------|----------------------|
| APĄ                                         | ignal Processing Solutions | Apantac © 2012-support@apantac.com<br>7556 SW Bridgeport Road,<br>Portland, OR, 97224, USA<br>Phone: +1 503 968 3000-<br>Fax: +1 503 389 7921 | CP-16<br>Web control |
|                                             |                            |                                                                                                    | Logout               |
| Setup                                       | Advance                    | Administration                                                                                                    |                      |
| Warning!<br>Before you pro<br>Apantac suppo | oceed with any o<br>rt     | changes on this page, please first consul                                                                                                    | t                    |
| Firmware                                    | Upgrade Sett               | ings                                                                                                    |                      |
| TFTP Server IP                              |                            | 192.168.1.41                                                                                                    |                      |
| File Name                                   |                            | CP16.bin                                                                                                    |                      |
|                                             | Арр                        | ly Cancel FirmwareUpgrade                                                                                                    |                      |
| Auto Warn                                   | ing Report Se              | ettings                                                                                                    |                      |
| Cold Start                                  |                            | Enable 👻                                                                                                    |                      |
| Authentication F                            | Failure                    | Enable 👻                                                                                                    |                      |
| Local IP Addres                             | s Changed                  | Enable 👻                                                                                                    |                      |
| Password Chan                               | ged                        | Enable 👻                                                                                                    |                      |
|                                             |                            | Apply Cancel                                                                                                    |                      |
|                                             |                            |                                                                                                    |                      |
|                                             |                            |                                                                                                    |                      |

• Firmware Upgrade Settings

**For use by authorized service personnel only.** Contact Apantac Technical Support prior to making any changes on this page.

#### • Auto Warning Report Settings

When certain setup actions are performed an alternate webpage is displayed as standard warnings. These are enabled by default and there are no reasons to alter these settings.